### How to Pay your Balance through OneACCS

**Step 1:** Go to <u>www.bscc.edu</u> and <u>click "OneACCS"</u> at the top right, next to "LIVE CHAT"

| BEVI<br>Commu | LL STA<br>inity Coll | TE<br>ege | ABOUT | STUDENTS • | PROGRAMS | CANVAS | COVID-19 | LIVE CHAT |  |
|---------------|----------------------|-----------|-------|------------|----------|--------|----------|-----------|--|
|               |                      |           |       |            |          |        |          |           |  |

**Step 2:** Log into OneACCS using credentials based on this example:

- Janice Doe, whose A-number is A08765432, and whose date of birth is 11/25/2001.
- Username: First initial (j) + full last name (doe) + last four digits of A-number (5432) followed by @student.bscc.edu
  SAMPLE USERNAME: jdoe5432@student.bscc.edu
- Password: "BSCC" (all caps) + 6-digit DOB (112501)
  SAMPLE PASSWORD: BSCC112501

| Sign in to your acc      | count |         |  |  |
|--------------------------|-------|---------|--|--|
| jdoe5432@student.bscc.ed |       | Sign In |  |  |

## **Step 3:** You are now directed to the OneACCS student portal home page. **Click on the "Student" tab.**

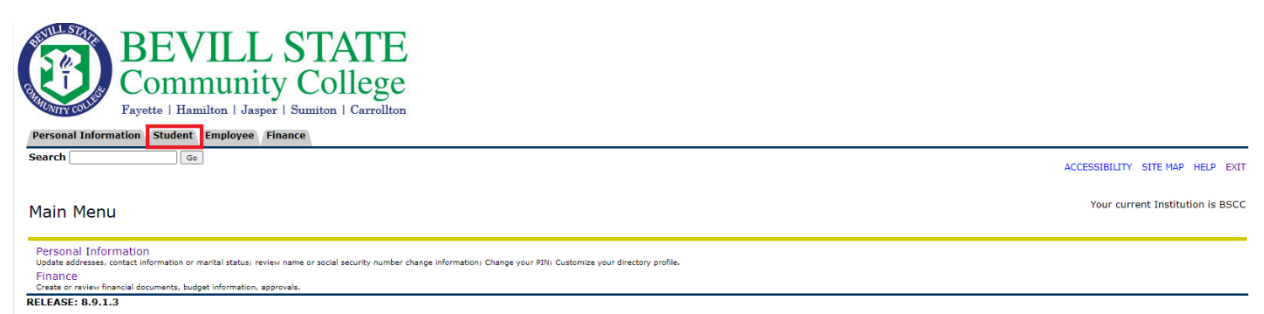

### Step 4: Several options will appear under the student tab. <u>Click</u> on "Student Landing Page".

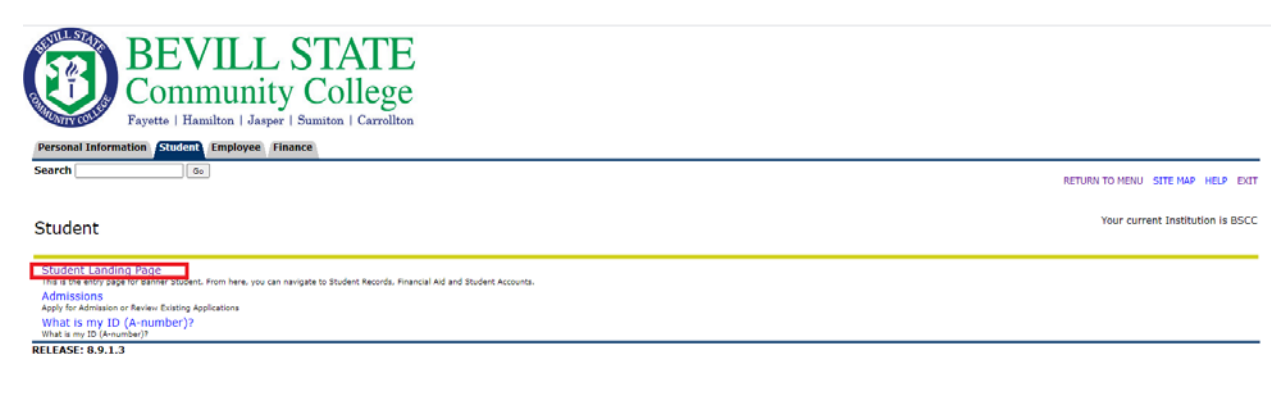

# **Step 5:** You will be redirected to the Student Services Landing Page. **Under the "Student Account" section, click on "Make Payments, Deposits, and Payment Plans."**

**Student Services** 

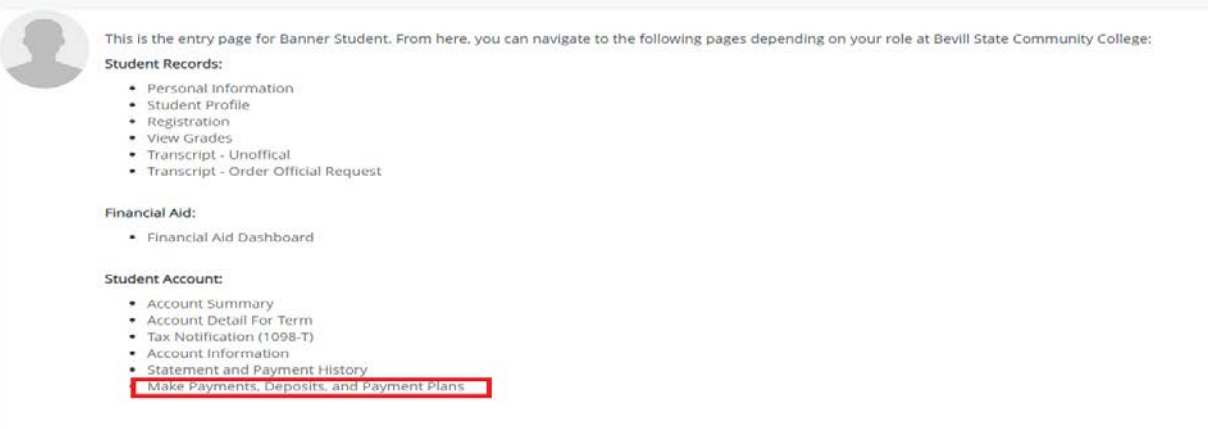

**Step 6:** Another browser tab/page will then populate, which takes you to the system's integrated payment platform, "TouchNet". If this is your first time logging into TouchNet, you will have two pop up notifications. On the first, you will be asked to read and agree to the Terms and Conditions.

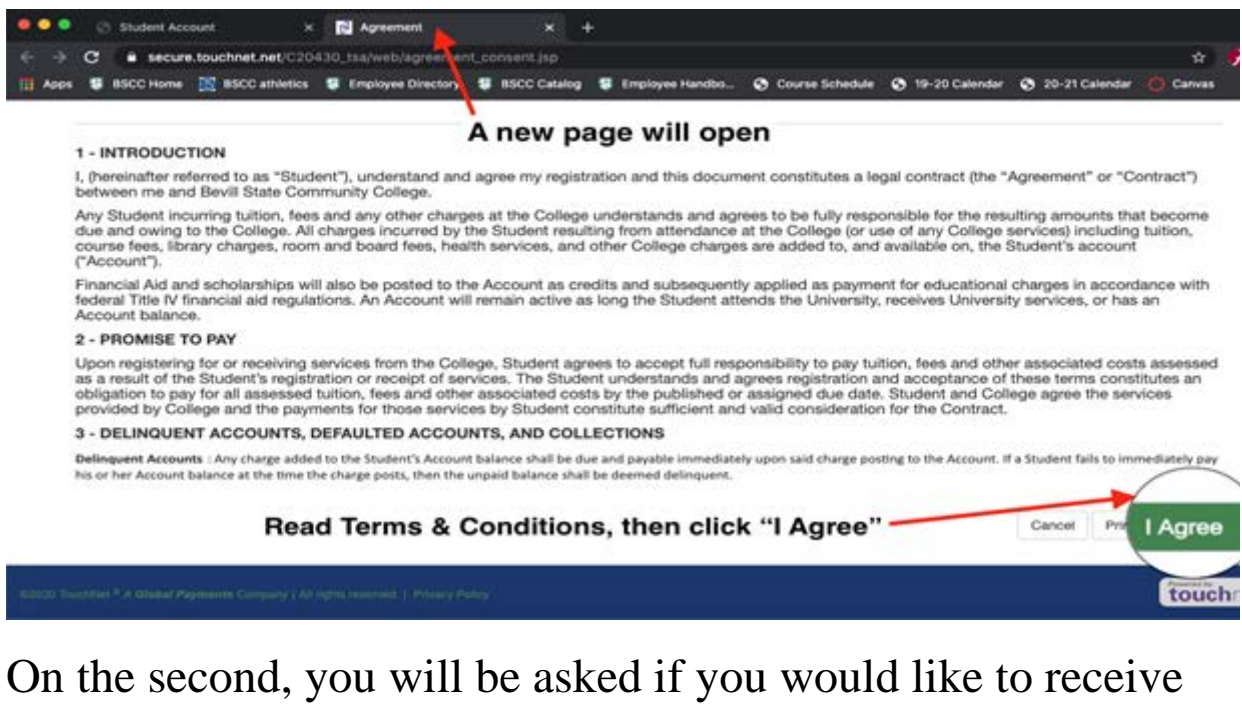

your tax forms (1098-T) electronically. <u>Click "Accept</u> <u>Consent"</u> if you wish to receive an electronic copy of your 1098-T.

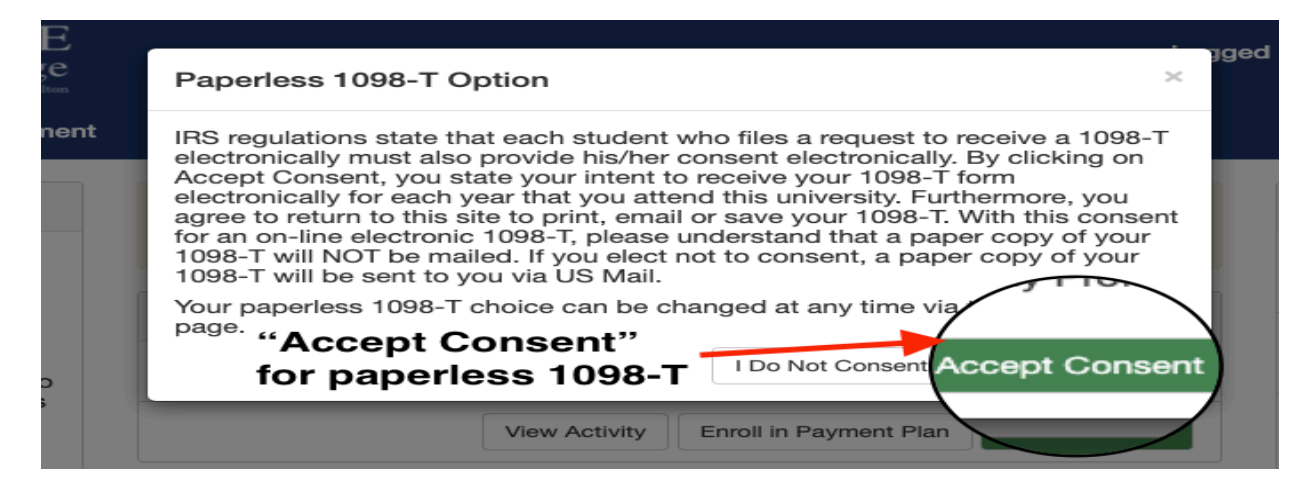

<u>Step 7:</u> Your TouchNet dashboard will appear now. From here, you will see several options for paying your account balance, as well as options for adding authorized users, adding payment profiles/methods, and much more. <u>Click the "Make Payment"</u> <u>button to continue.</u>

| Student Account                                                    | I             | D: xxxxx1252 |
|--------------------------------------------------------------------|---------------|--------------|
| Student Account There is no activity on this account at this time. |               |              |
|                                                                    | View Activity | Make Payment |

### **Step 8: Begin process of entering payment information, and work through steps to complete payment.**

Enter payment date. To pay the total balance click the "Current account balance" circle. To pay an amount other than what your current total is, enter the amount in the box provided. Click "Continue".

| Account Pay               | /ment   |        |              |        |                       |
|---------------------------|---------|--------|--------------|--------|-----------------------|
| Amount                    |         | Method | Confirmation |        | Receipt               |
| Payment Date              | 5/10/21 |        |              |        |                       |
| O Current account balance |         |        |              | \$0.00 | Payment Total: \$0.00 |
| Personal Note             |         |        |              |        |                       |
|                           |         |        |              |        | Continue              |

### Step 9: Enter payment method.

You may pay either by credit or debit card or by electronic check. Electronic check is a payment made using a checking or

#### savings account.

| Amount                                                                                                    | t Me                                                                                                    | thod                                                            | Confirmation                                                                                                    | Receipt                             |
|----------------------------------------------------------------------------------------------------|----------------------------------------------------------------------------------------------------|-----------------------------------------------------------------|----------------------------------------------------------------------------------------------------|-------------------------------------|
| Amount<br>Method                                                                                                    | \$1.00<br>Credit or Debit Card                                                                                                    | ~                                                               |                                                                                                    |                                     |
| Account Informa                                                                                                    | ation                                                                                                    |                                                                 |                                                                                                    |                                     |
| * Indicates required field                                                                                                    | ds                                                                                                    |                                                                 |                                                                                                    |                                     |
| *Card number:                                                                                                    | 1                                                                                                    |                                                                 |                                                                                                    | Back Cancel Contin                  |
| mount                                                                                                    | \$1.00                                                                                                    |                                                                 |                                                                                                    |                                     |
| fethod                                                                                                    | Electronic Check (checking/savings)                                                                                                    | *                                                               |                                                                                                    |                                     |
| Account Information                                                                                                    |                                                                                                    |                                                                 | on to Save                                                                                                    |                                     |
| Indicates required fields                                                                                                    |                                                                                                    |                                                                 | this payment method for future use                                                                                                    |                                     |
| You can use any personal of<br>Do not enter other account<br>cards, home equity, or trav<br>Do not enter debit card nu<br>number and bank account | checking or savings account.<br>Its, such as corporate account number<br>veler's checks.<br>umbers. Instead, enter the complete ro<br>t number as found on a personal check | s, credit Save pay<br>(example<br>uting Set<br>k, Page<br>Refut | yment method as:<br>e My Checking)<br>: as your preferred payment method. You<br>yment method prior to submitting any pe<br><b>nd Options</b> | i can choose a different<br>ayment. |
| Name on account:                                                                                                    |                                                                                                    | A passe                                                         | ode will be sent to you for Two-Step Verif                                                                                                    | fication. Please enter the          |
| Account type:                                                                                                    | Select account type                                                                                                    | ~ passcod                                                       | e to save this refund method.                                                                                                    | Send Code                           |
| Routing number: (Example)                                                                                                    |                                                                                                    |                                                                 |                                                                                                    |                                     |
| Bank account number:                                                                                                    |                                                                                                    |                                                                 |                                                                                                    |                                     |
| Confirm account number:                                                                                                    |                                                                                                    |                                                                 |                                                                                                    |                                     |
|                                                                                                    |                                                                                                    |                                                                 |                                                                                                    | Back Cancel Continue                |

If you have issues with completing your online payment, or issues with TouchNet, call our one of our Campus Business Offices.

Fayette Campus: (800) 648-3271 ext. 5110 Hamilton Campus: (800) 648-3271 ext. 5319 Jasper Campus: (800) 648-3271 ext. 5714 Sumiton Campus: (800)648-3271 ext. 5203